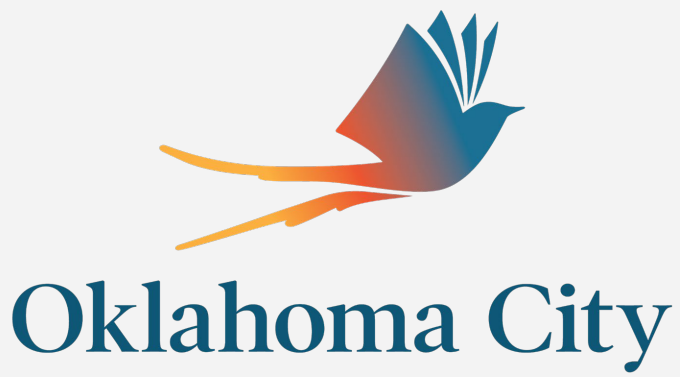

PUBLIC SCHOOLS

Sole Source Justification & Illegal Purchase Updates - and -Filtering Incoming Cognito Notifications

> February 19, 2024 Training

### **Sole Source Justification**

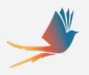

#### Eligible for Sole Source

- This vendor is the only vendor that can manufacturer or provide this specific product that meets the requirements.
- This service provider is the only vendor that can provide the service needed during the time frame specified.
- This consultancy is the only one with the unique mix of experience and knowledge/skill set that can provide the service needed in the timeframe.
- This vendor is the only one who can provide maintenance services on this piece of equipment that they manufactured, no one else is certified to do so.

#### vs

#### **Not Eligible** for Sole Source

- I have worked with this vendor in the past and liked their work.
- This vendor provides a great discount (*price is never a justification for a sole source*).
- I was recommended to use this vendor by a fellow researcher.
- A product that is made by one manufacturer but sold through many distributors.

Sole Source Information & Resources https://www.okcps.org/Page/8016

### **Sole Source Justification**

#### **Recent Changes**

- \*\*NEW Complete the checklist by clicking each proceeding box indicating each step has been completed;
- Fill in the Funding Source Name and Email if Cognito offers blanks below -and-
- Click the "Send to 1st Approver" button in the bottom left corner.

#### Thank you!

Requestor

Requestors Email

type

Requestor's Signature \*

Date Requested

Each item listed in this area must be completed & checked off. Complete the items in the order they are listed.

Click the 'Enter' button after completing your signature.

Creator Check List 🤞

✓ Verify Need for the Purchase

✓ Verify Budget for the Purchase is Available

✓ Verify the Vendor is not a Prime Vendor

✓ Verify Sole Source Authorization is Required

The checklist above MUST be completed before this form can be submitted for approvals.

✓ Provide Sole Source Letter from Vendor

✓ Provide Qualifying Reasons for Sole Source Status

✓ Provide Detail of Effords Made to Find Alternate Vendors

### **Illegal Purchase**

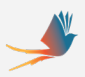

#### \*New for FY24

#### https://www.okcps.org/Page/320

|                      | Home D                                                                                                    | epartments Financial Services Purchasin                                  |
|----------------------|----------------------------------------------------------------------------------------------------|--------------------------------------------------------------------------|
| Services             | Purchasing                                                                                                    | Contact                                                                  |
| ervices Home         | The Purchasing Department operates as the exclusive authority to                                                                                                    | For any purchasing                                                       |
| irectory             | obligate the District for Goods and Services under Policy C-11. All                                                                                                    | questions or assistance,                                                 |
| Information &        | purchases are reviewed for quality, quantity and kind of material to<br>ensure compliance with the Board approved authorizations,<br>Competitive Bidding Act and Board Policy. As required, the            | please contact<br>Purchasing at: purchasing@okcps.org                    |
| ment Links /         | Purchasing Department will prepare RFQ (Requests for Quotation)<br>or RFP (Requests for Proposals) and/or Invitation to Bid (ITB) for<br>construction in excess of \$50,000 and for purchases in excess of | Quick Links                                                              |
| nce Resource Page    | \$250,000. (Also See Regulation C-11-R1)                                                                                                    |                                                                          |
| ounting<br>ayable    | Orders, commitments or purchase requisitions (PR) by any other<br>employee are not binding on the District and will result in the<br>review by Magazement for the Illeral Burchase (ID) if the Burchase    | Let's go green!<br>Forms are in PDF format allowing users                |
| deral Programs       | Order (PO) is not completed BEFORE receipt of the goods or                                                                                                    | to complete forms and insert an<br>eSignature without printing. For best |
| ports                | services.                                                                                                    | results, save a copy of the forms to<br>your computer before completing. |
| ng                   | The Vendor Application Form is available by clicking Vendor<br>Application Form. The W-9 form on the back MUST be provided                                                                                 | How to Upload an     Attachment to a PR                                  |
| mpensation           | also. Send completed forms to purchasing@okcps.org. All requests                                                                                                    | Illegal Purchase                                                         |
|                      | are reviewed for contractor/employee classifications as well as in                                                                                                    | ME2K Instruction for                                                     |
| RFOs, RFPs, and ITBs | appropriate vendor/employee relations.                                                                                                    | Open POs by Cost                                                         |
| a (3, 1413, and 1153 | Vendors can also view all open Request for Quote (RFQ), Request                                                                                                    | Center  ME5A Display Purchase                                            |
| : Training Calendar  | to https://www.uniternation.co.bid (http://http://www.uniternation.co.bid                                                                                                    | Requisitions                                                             |

#### Sector Sector Se

lid District purchase orders are required by Oklahoma State Law, Board Policies, Regulations or Guidelines. The purpose of this notification is to inform you that your actions were in violation of District Policy D-14 & Oklahoma State School Law, Section 160.

| Location "                       |                                     | Requisition Number*               | Funding Source *                                    | Original PO Date * |  |
|----------------------------------|-------------------------------------|-----------------------------------|-----------------------------------------------------|--------------------|--|
|                                  |                                     | ~                                 | XX-XXX                                              |                    |  |
| Click your cursor in the field a | bove and begin typing your location | m.                                | Enter the last $\delta$ digits of your cost center. |                    |  |
| Vendor Name *                    | Vendor ID *                         | Explanation of Illegal Purchase * |                                                     |                    |  |
|                                  |                                     |                                   |                                                     |                    |  |
| Jereparers Inf                   | ormation                            |                                   |                                                     |                    |  |
|                                  |                                     |                                   |                                                     |                    |  |
| Preparer's Name *                | Preparer's Email *                  | Submitted Date                    | Preparer's Signature *                              |                    |  |
| Preparer's Name *                | Preparer's Email *                  | Submitted Date                    | Preparer's Signature *                              |                    |  |

## **Filtering Incoming Cognito Notifications**

- Gmail allows users to set up filters; capturing & routing emails to predetermined labels.
- Gmail uses the term 'Label' for what we might consider a folder.

Compose

Starred Snoozed

Drafts

Trash

a) Followup

Class Coverage Cognito - SAF Month

Y2023 Summer Ever

Inbox

The user may set up a 'Parent' label and add as many 'Subsequent (Sub)' labels as needed. The Parent label is the Filing Cabinet, the Sub labels are the drawers in the Filing Cabinet.

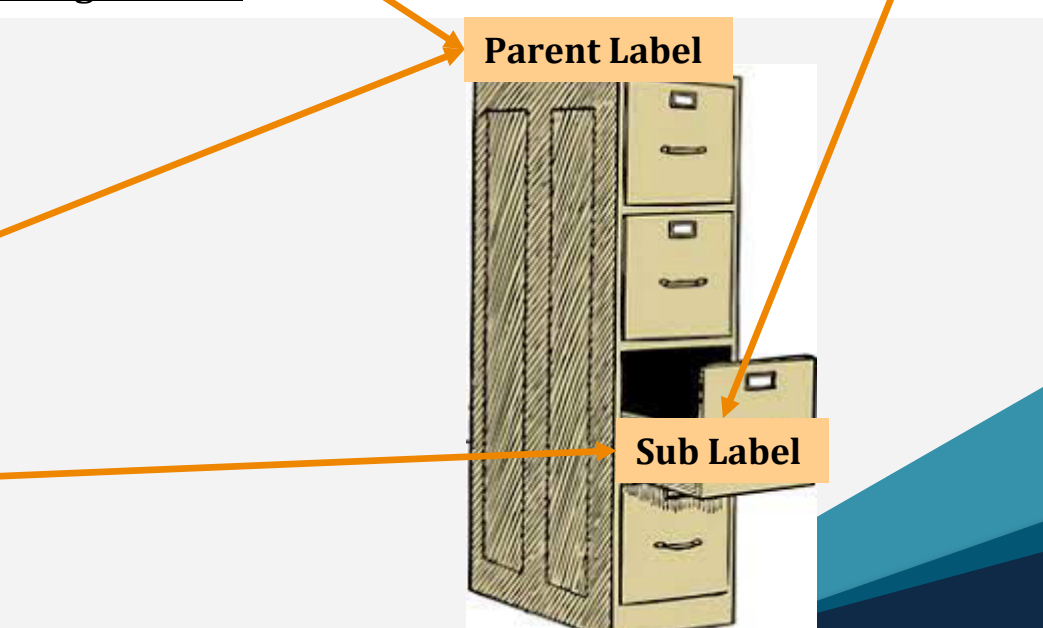

### **Filtering Incoming Cognito Notifications**

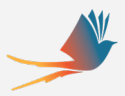

### **Helpful Hints**

Compose

Inbox

Starred

Snoozec

Drafts

Trash

Class Coverage Cognito - SAF Mon

Mileage Claims

Invoice

| • | Gmail sorts labels in <b>Numeric</b> then <b>Alpha</b> order. Placing <b>01</b> at the beginning |
|---|--------------------------------------------------------------------------------------------------|
|   | of the label name ensures the label will be sorted to the top of the list of labels.             |

- Sorting Cognito forms into Sub labels can be accomplished by identifying the words contained in the subject line of notifications. An example would be using words 'Class Coverage' to capture incoming <u>Class Coverage / Loss of</u> <u>Plan</u> email notifications.
- **Please Note:** <u>Sub labels are not required</u>. Depending on your preference, it is fine to filter all notifications from Cognito into one Parent label.
- After these filters are in place, Gmail will file your forms until you are ready to review and approve; **or** final notifications of approval can be kept in a label until they are needed for reference; this process simplifies tracking down documentation.

The following slides are illustrations of the steps to set up filters. If you'd like to follow on your own laptop, open Gmail and we can begin.

### **Creating 'Parent' Labels**

In the illustration below, I'm creating a Parent Label named '01 Test'.

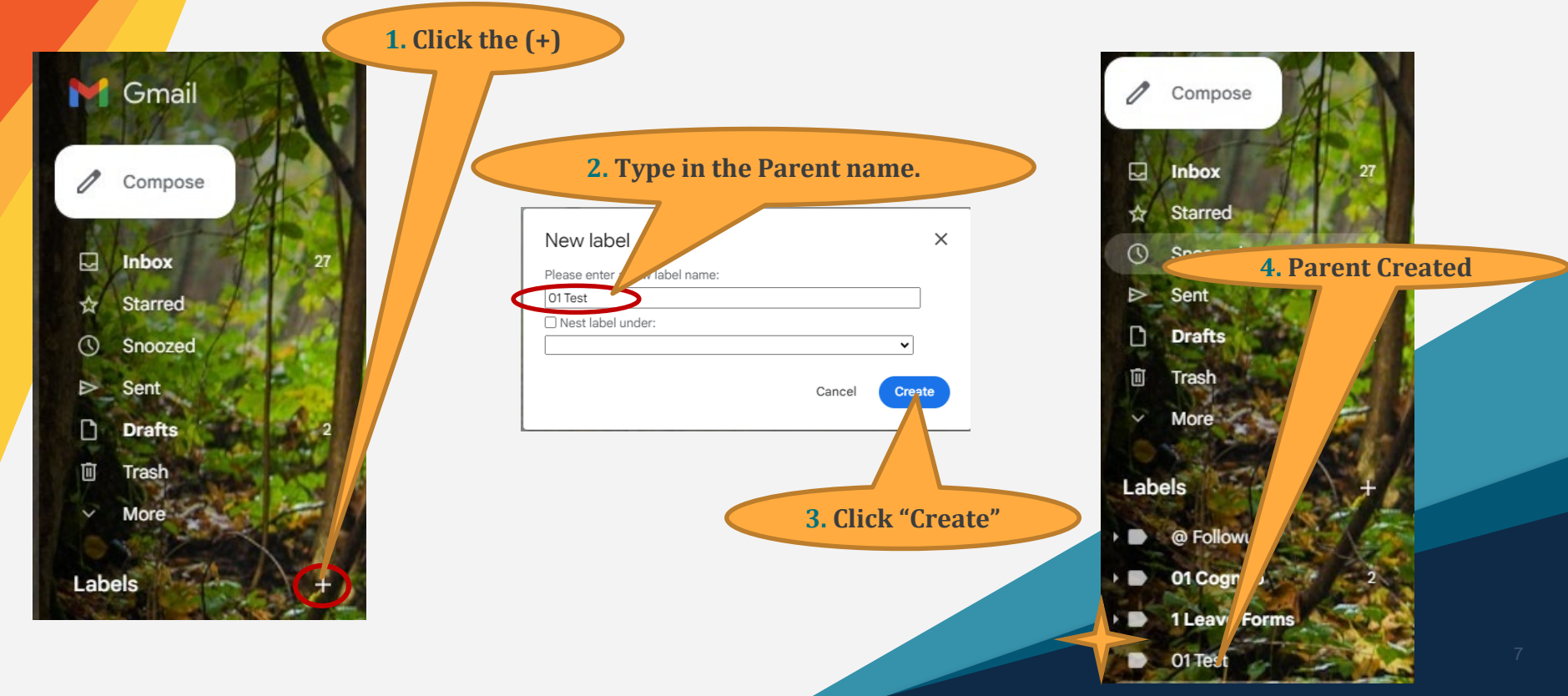

### **Creating 'Sub' Labels**

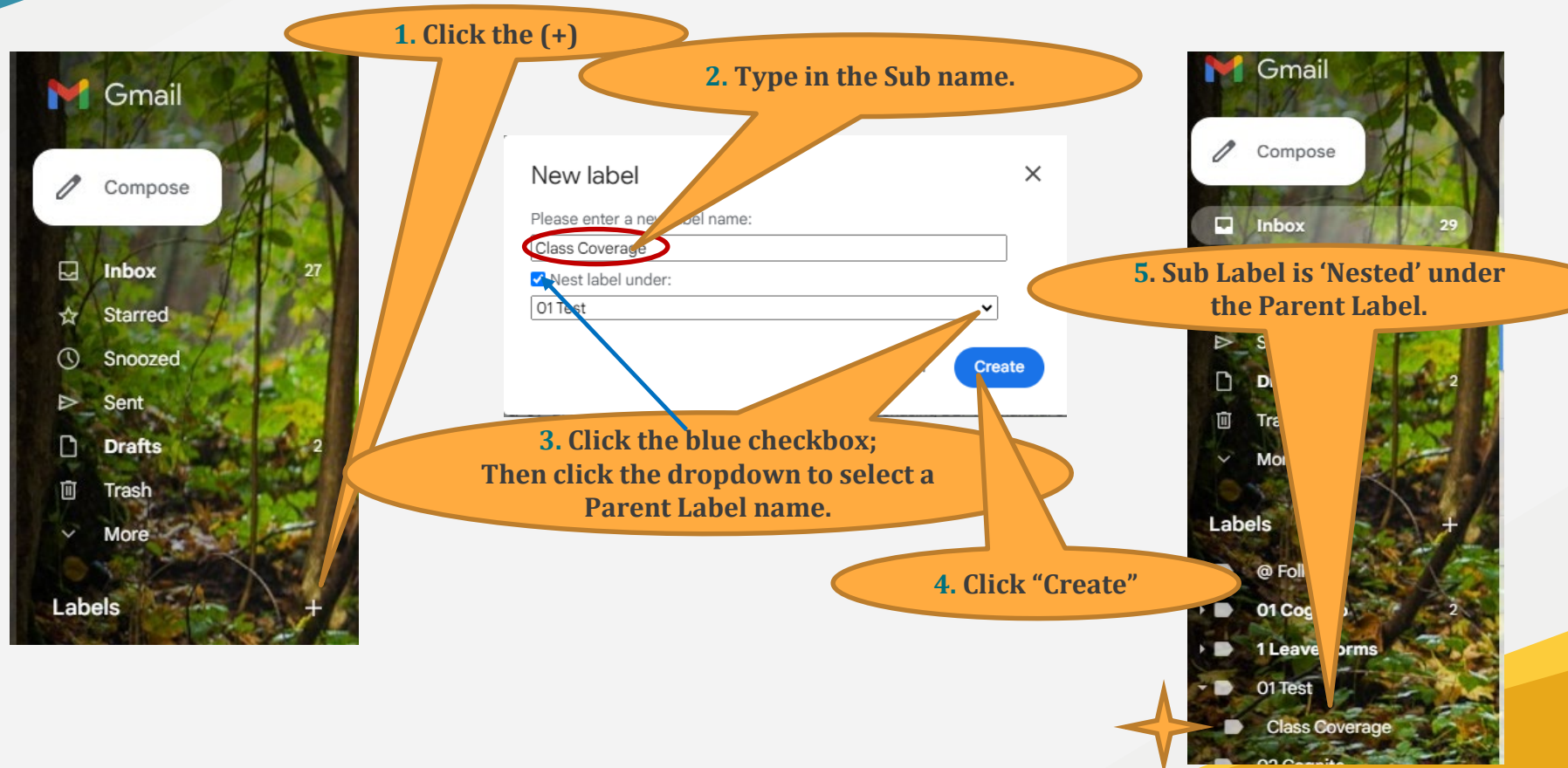

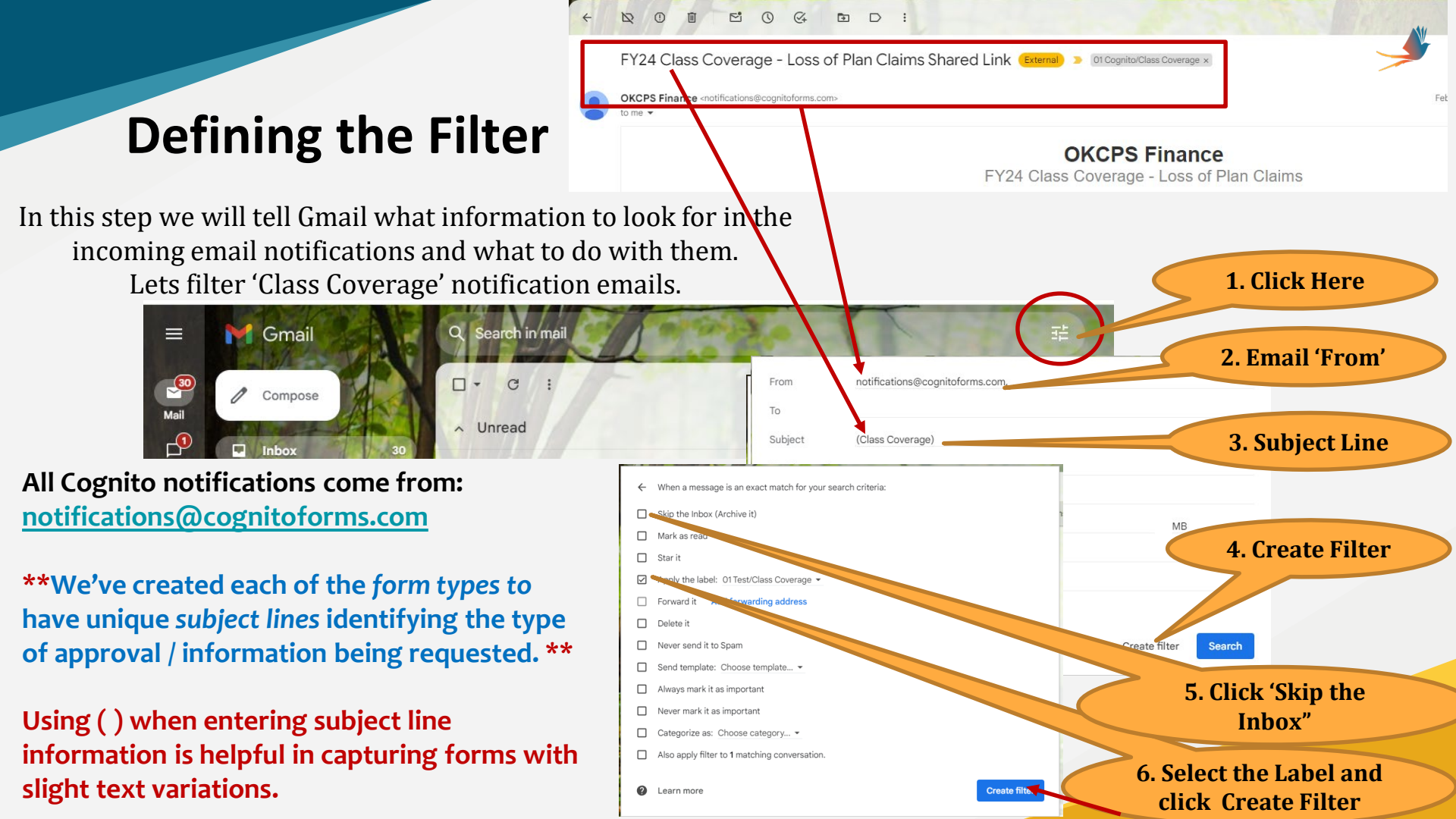

### Need more help with GMail? Scan this QR Code.

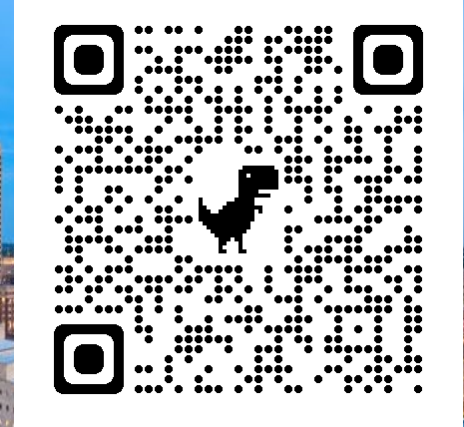

# **Questions?**

Please email me at <u>blbanks1@okcps.org</u> if you are interested in working with me today after lunch on Filtering or any other Cognito issue. Thank You!!